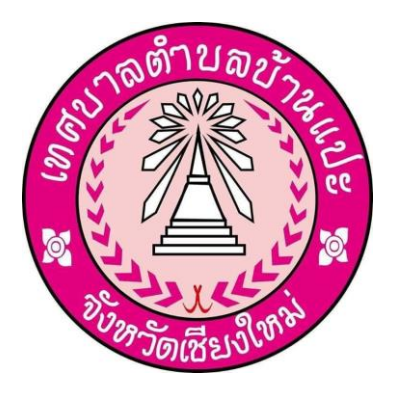

## คู่มือการใช้บริการ E-Service

เทศบาลตำบลบ้านแปะ

๑. ไปยังหน้าเว็บไซต์ เทศบาลตำบลบ้านแปะ <u>http://www.banpaecity.go.th/home.php</u>
แล้วคลิกเข้าสู่เว็บไซต์

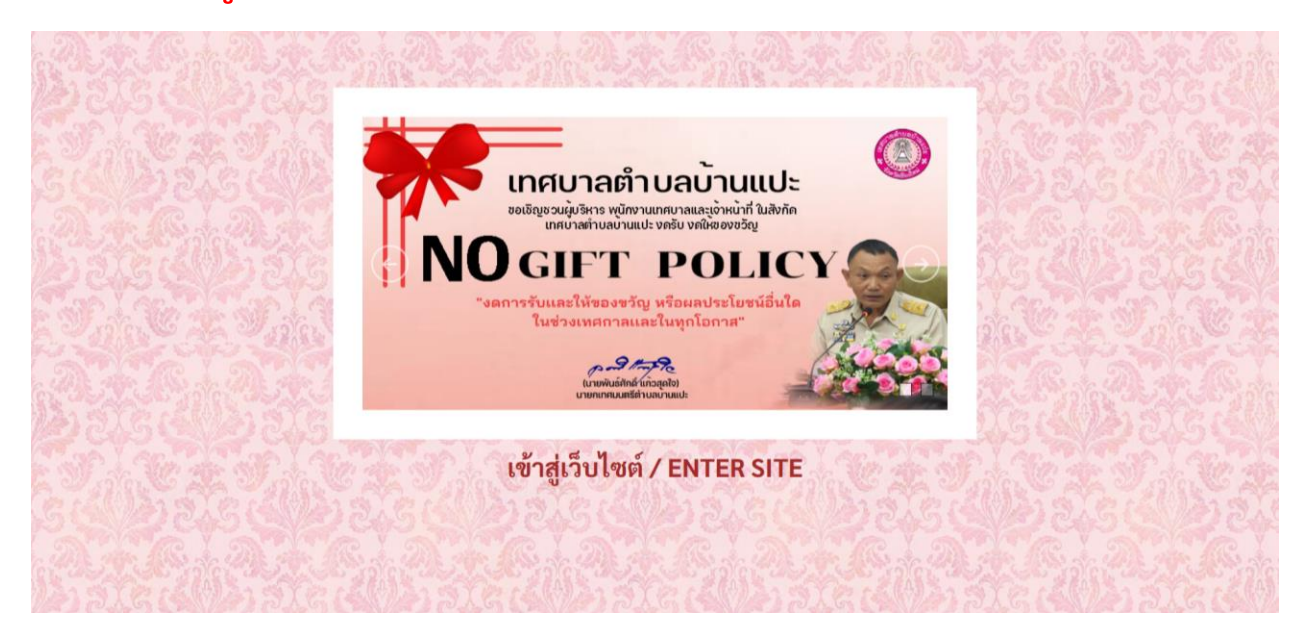

## ๒ เลือกหัวข้อ **บริการเทศบาล** และไปยัง E-Service

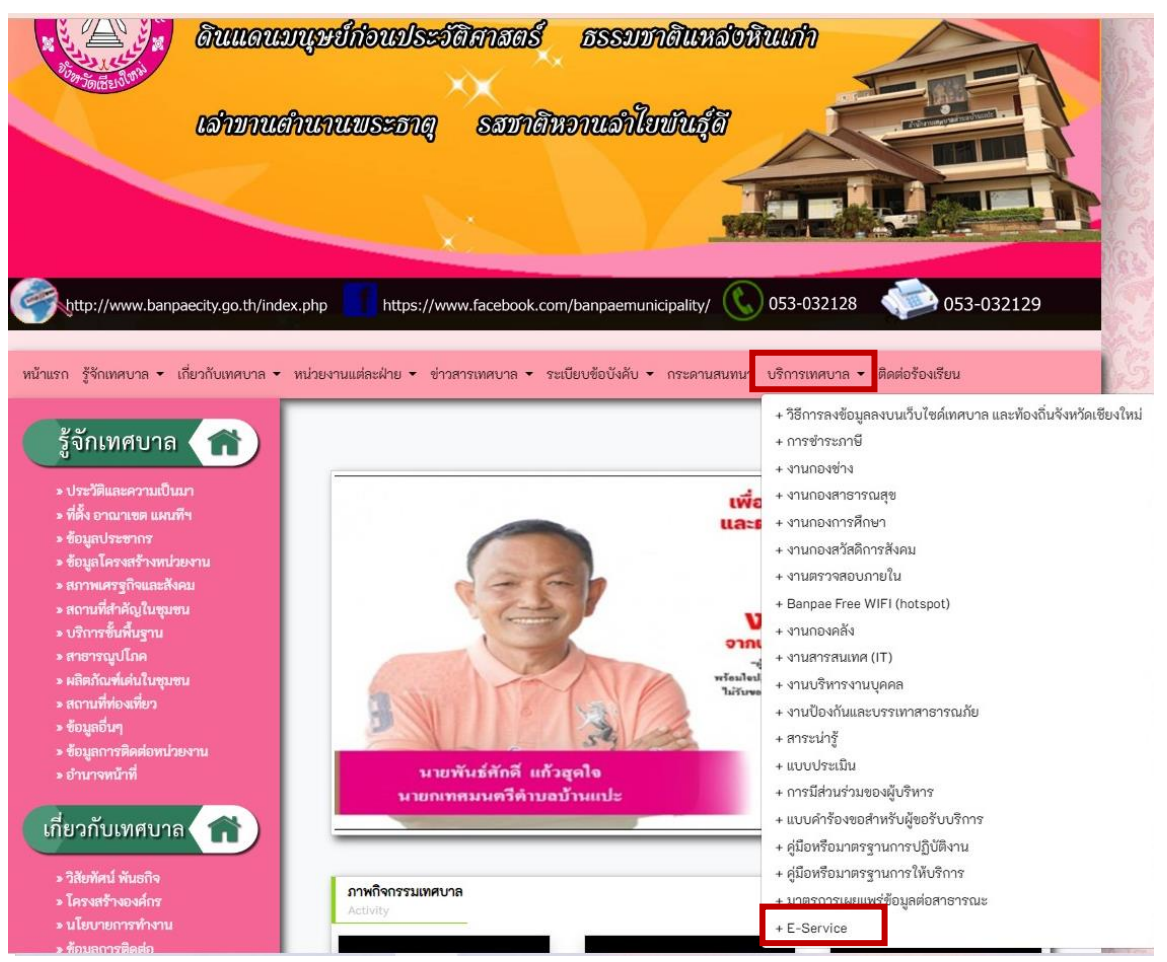

## ๓ **สแกนหรือคลิก** เพื่อเข้าใช้งาน <u>ระบบยื่นคำร้องเพื่อซ่อมไฟฟ้าสาธารณะในเขตตำบล</u> <u>บ้านแปะ</u> และ <u>คำร้องขอตัดกิ่งไม้ในเขตเทศบาลตำบลบ้านแปะ</u>

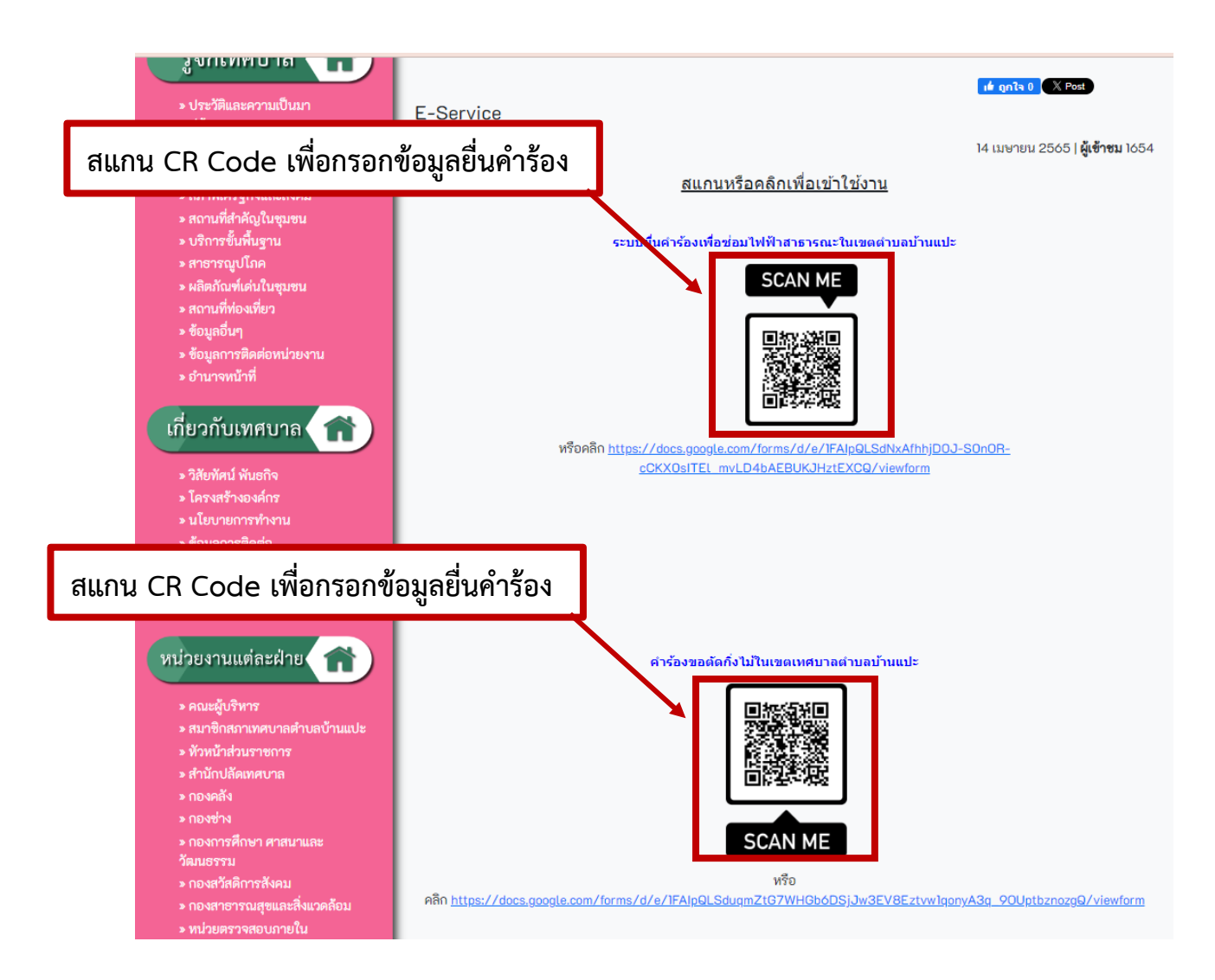

## ๔ เมื่อเข้าไปยังหน้าคำร้อง กรอกข้อมูลให้ครบถ้วน แล้วกดส่ง

| ระบบยื่นคำร้องเพื่อซ่อมไฟฟ้าสาธารณะ<br>ต.บ้านแปะ<br><sub>กองช่างเทศบาลดำบลบ้านแปะ</sub> | ะในเขต       |
|-----------------------------------------------------------------------------------------|--------------|
| natchaya172@gmail.com สลับบัญชี<br>🌄 ไม่ใช้ร่วมกัน                                      | Ø            |
| * ระบุว่าเป็นคำถามที่จำเป็น                                                             |              |
| ชื่อ-สกุล ผู้ยื่นคำร้อง *                                                               |              |
| คำตอบของคณ                                                                              |              |
|                                                                                         |              |
| สถานที่ หรือ บริเวณที่แจ้งช่อม *                                                        |              |
| คำตอบของคุณ                                                                             |              |
| หมายเลขโทรศัพท์ *                                                                       |              |
| คำตอบของคุณ                                                                             |              |
| संग                                                                                     | ล้างแบบฟอร์ม |
| ้ามส่งรหัสผ่านใน Google ฟอร์ม                                                           |              |
|                                                                                         |              |
|                                                                                         |              |
|                                                                                         |              |
|                                                                                         |              |
|                                                                                         |              |
|                                                                                         |              |

เมื่อมีการแจ้งคำร้องใหม่เข้ามา ระบบฯ จะทำการส่งข้อความแจ้งเตือนมายัง LINE ให้เจ้าหน้าที่ทราบ และดำเนินการในส่วนที่เกี่ยวข้องฯ ต่อไป